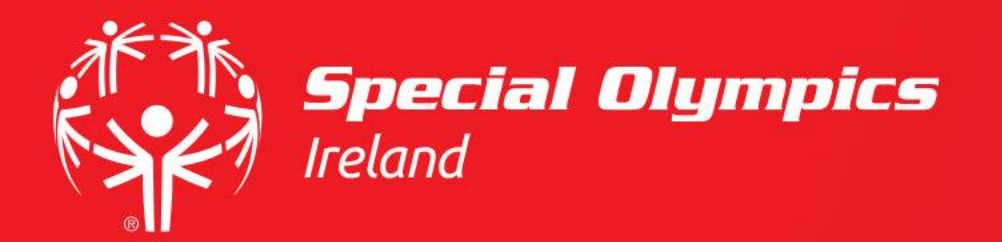

# How do I update my details?

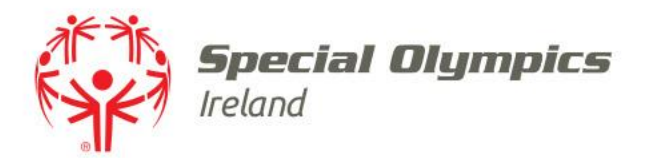

#### This guide will cover:

- How to log in
- Updating your photo
- Updating your basic details
- Updating your emergency contact
- Opt-Ins

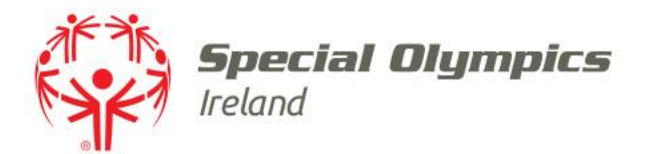

## Log into your JustGo account using your membership id/username and password

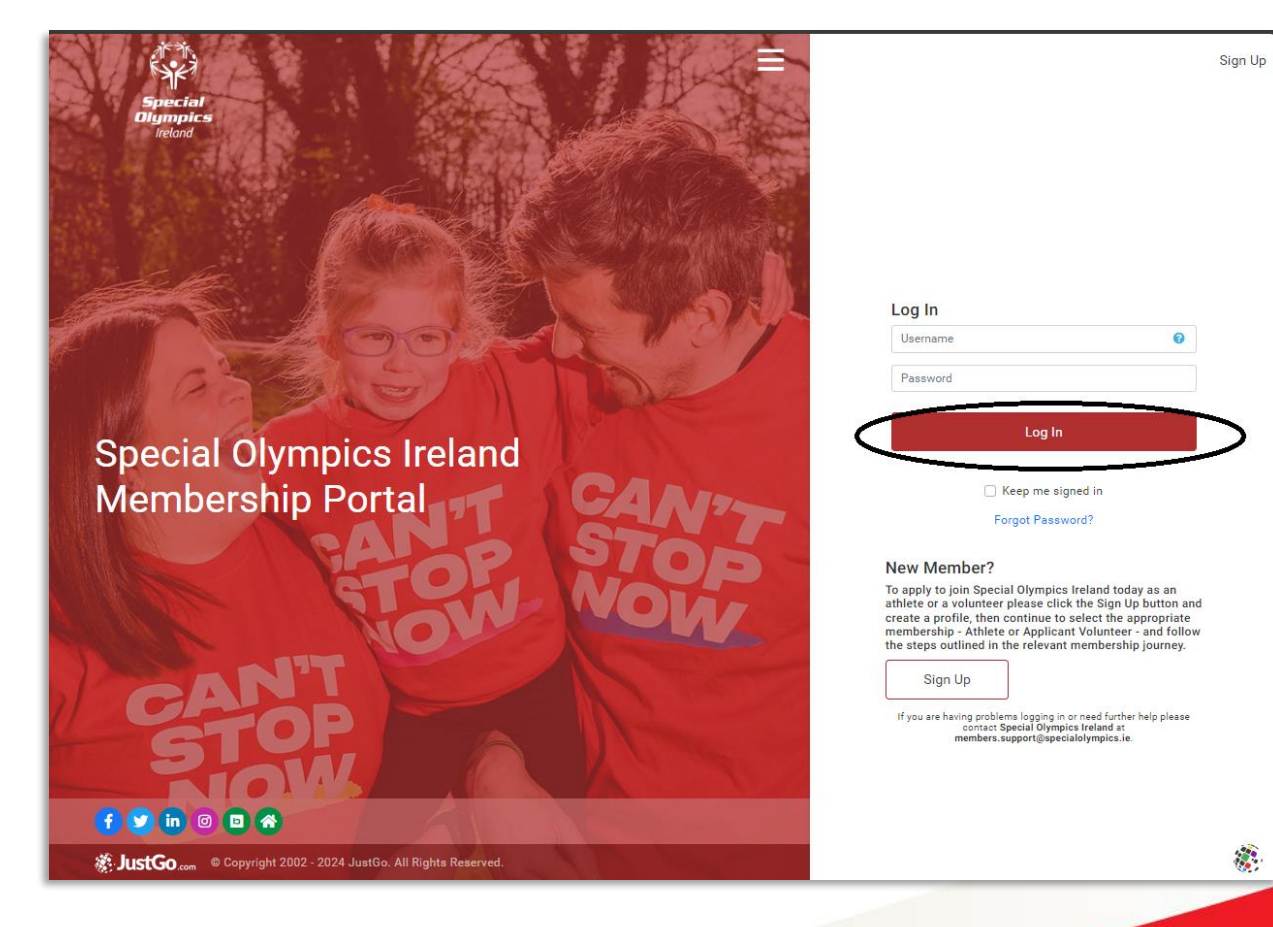

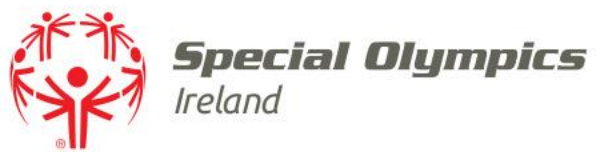

### Update your Photo

Click the **camera** on your photo to upload a photo

Choose your photo

Zoom as appropriate

Click 'Done' when you are finished

Remember the photo is used on your digital pass so must be a head and shoulders shot

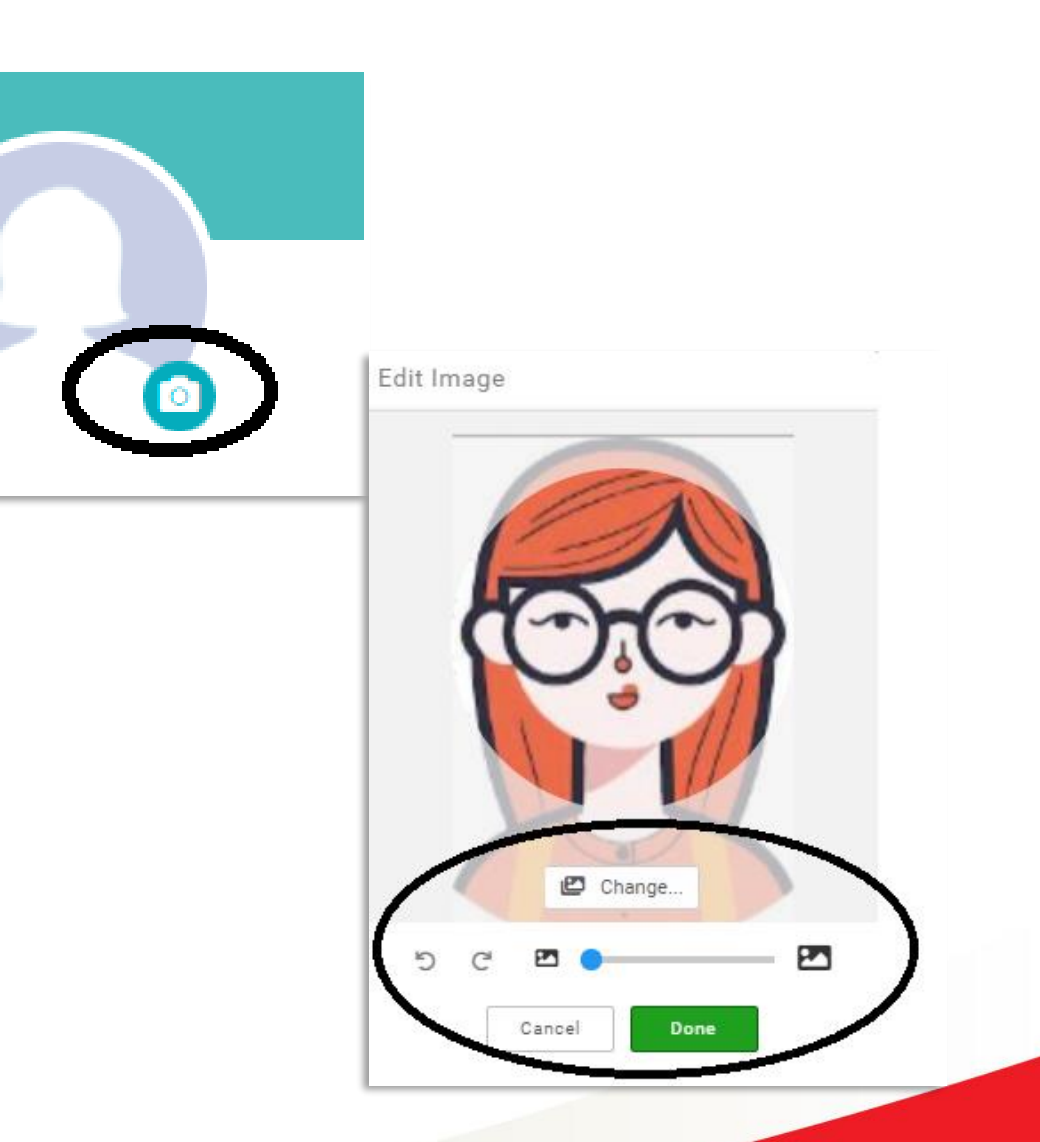

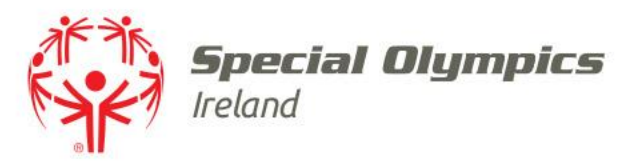

### Update your Personal Details

Once you've logged in click the 'Profile' tab, then 'Basic Details'

You will see a yellow '**Update Details'** button at the top right of your profile

Click this button to start your updates

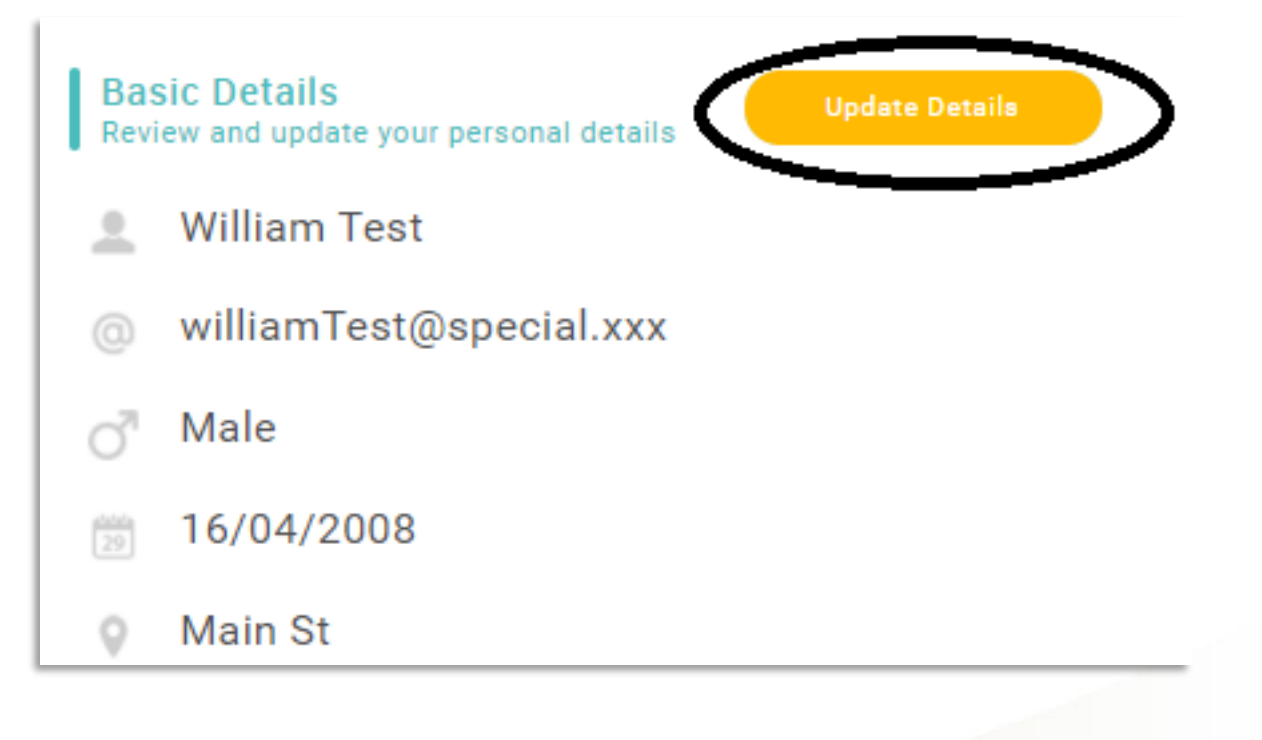

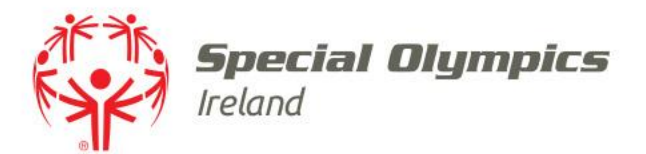

#### Update your details

## Click **'Save'** at the top of the screen

| L MY PROFILE                                  |                         |          |
|-----------------------------------------------|-------------------------|----------|
| PROFILE MEMBER DET                            | AILS MEMBERSHIP         |          |
| •                                             |                         |          |
| BASIC DETAILS EMERGENCY<br>CONTACT            | OPT INS CREDENTIALS     |          |
| Basic Details<br>Review and update your perso | nal details Cancel Save |          |
| First Name                                    | Last Name               |          |
| Jane                                          | * Doe                   | *        |
| Email Address                                 |                         |          |
| Janedoe@test.com                              |                         | *        |
| Date of Birth                                 | Gender:                 |          |
| 06/07/1971                                    | * Female *              | *        |
| Address                                       |                         |          |
| Main St                                       | *                       |          |
|                                               | -                       |          |
| Line 2                                        |                         |          |
| Town                                          | County                  |          |
| Blanchardstown                                | * Co Dublin 🔍           |          |
| Post Code                                     | Country                 |          |
| Dublin 15                                     | * Ireland 🔍 *           | I        |
| Contact Number                                |                         |          |
| 083 1234567                                   | ĸ                       |          |
| User Name                                     |                         |          |
| Janedoe@test.com                              | *                       | <b>p</b> |

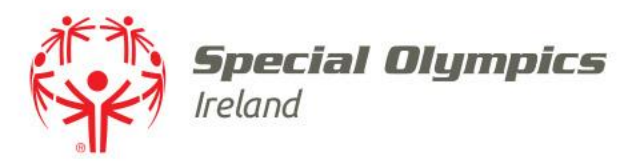

### Update your Emergency Contacts

Once you've logged in click the **'Profile'** tab, click **'Emergency Contacts**'

Click the **pencil** to the right of your emergency contact

Enter new contact details & click 'Done'

To add an emergency contact, click the **'Add** 'button

You are not required to enter an email address

| A MY PROFILE                       |                                      |         |             |                |     |  |
|------------------------------------|--------------------------------------|---------|-------------|----------------|-----|--|
| PROFILE                            | MEMBER DETAILS                       |         | MEMBERSHIP  |                |     |  |
| BASIC DETAILS                      | EMERGENCY<br>CONTACT                 | OPT INS | CREDENTIALS |                |     |  |
| Emergency<br>Add Emergent<br>+ Add | r <mark>Contact</mark><br>cy Contact |         |             |                |     |  |
| Name                               |                                      |         |             | Contact Number |     |  |
| Emergency Contact                  |                                      |         |             | 0871234567     | Ø 💼 |  |
|                                    |                                      |         |             |                |     |  |

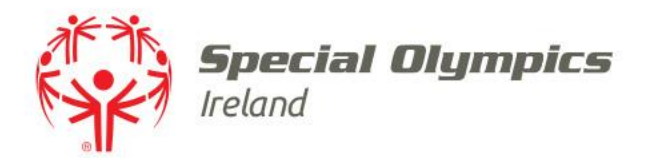

### Click the **'Opt ins'** tab to change your marketing communications preferences

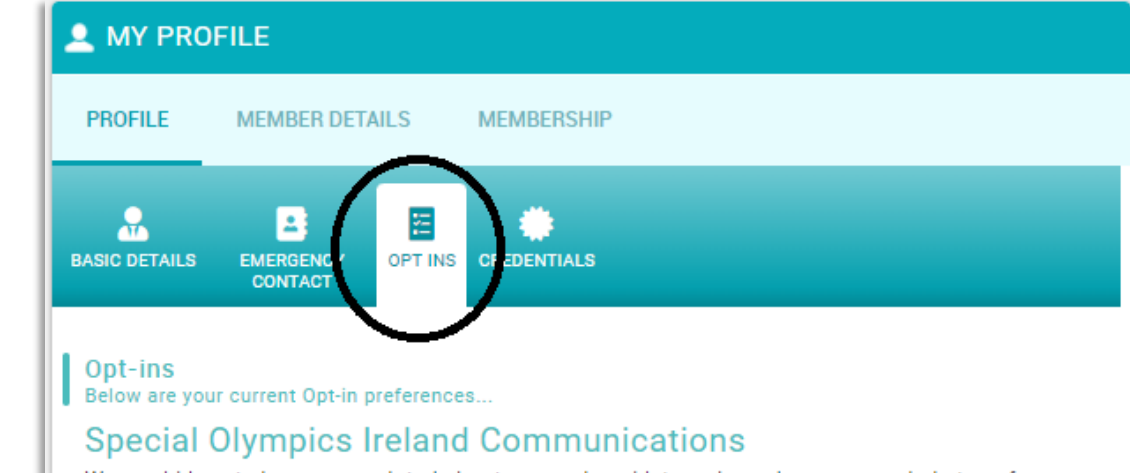

We would love to keep you updated about our work and let you know how you can help transform lives through sport. We may also keep you updated by post. You can opt-out or change your preferences at any time by unsubscribing or contacting us at preferences@specialolympics.ie.

#### Select how you wish to be contacted below:

| Email |
|-------|
| Phone |
| SMS   |